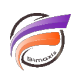

## Comparer dans un même rapport le total global et le total d'un top 3

## Description

Nous souhaiterions afficher dans DivePort un Measures Portlet similaire à celui-ci :

| Total Sales<br>Some dimension | Total sales of top 3 produ <u>cts</u> | % |
|-------------------------------|---------------------------------------|---|
|-------------------------------|---------------------------------------|---|

La problématique est que les champs somme sont sur plusieurs niveaux.

Une fois le top 3 des ventes calculé, nous ne pouvons plus calculer / afficher le total des ventes par la manière classique, car nous avons appliqué un filtre par exemple sur le top 3 des Familles.

Les différentes étapes vont être expliquées pour obtenir le type de résultat présenté ci-dessus.

Tout d'abord un premier cplan est créé avec le contenu suivant :

```
cplan {
    // Read a cBase or another cPlan like this:
    cbase-input "ventes.cbase"
    calc "Total CA ventes" `sum(value("CA ventes"))`
    calc "Classement Vendeur" `rank(calc("CA ventes"),"Vendeur")`
    calc "Top 3 Vendeur" `if(calc("Classement Vendeur")<=3,calc("Total CA ventes"),0)`
}</pre>
```

Ce cplan se base sur un cbase, et trois calculs sont créés.

Le premier reprend le contenu de la colonne *CA ventes*. Le second calcule le classement des vendeurs en fonction des ventes. Enfin le dernier calcul affiche le total du CA ventes uniquement pour le Top 3 vendeur.

Voici visuellement un exemple de résultat, une fois le cplan ouvert :

| 🔢 Vendeur [ventes_top5_cbase.cplan-Plongée A] |                      |             |                  |                    |   |
|-----------------------------------------------|----------------------|-------------|------------------|--------------------|---|
| Vendeur                                       | Famille              | CA ventes   | Top 3<br>Vendeur | Total CA<br>ventes | ^ |
| Totaux                                        | Totaux               | 124 073 004 | 124 073 004      | 124 073 004        |   |
| Anselme                                       | Consommables         | 160 800     | 160 800          | 160 800            |   |
| Anselme                                       | Imprimantes/Scanners | 160 800     | 160 800          | 160 800            |   |
| Anselme                                       | Ordinateurs          | 160 800     | 0                | 160 800            |   |
| Anselme                                       | Périphériques        | 160 800     | 0                | 160 800            |   |
| Anselme                                       | Réseau               | 160 800     | 160 800          | 160 800            |   |
| Anselme                                       | Stockage             | 158 800     | 0                | 158 800            |   |
| Aumale                                        | Consommables         | 197 800     | 0                | 197 800            |   |
| Aumale                                        | Imprimantes/Scanners | 197 800     | 197 800          | 197 800            |   |
| Aumale                                        | Ordinateurs          | 197 800     | 197 800          | 197 800            |   |
| Aumale                                        | Périphériques        | 197 800     | 0                | 197 800            |   |
| Aumale                                        | Réseau               | 197 800     | 0                | 197 800            |   |
| Aumale                                        | Stockage             | 217 800     | 217 800          | 217 800            |   |
| Bailey                                        | Consommables         | 73 200      | 0                | 73 200             |   |
| Bailey                                        | Imprimantes/Scanners | 75 200      | 75 200           | 75 200             |   |
| Bailey                                        | Ordinateurs          | 75 200      | 75 200           | 75 200             |   |
| Bailey                                        | Périphériques        | 75 200      | 75 200           | 75 200             |   |
| Bailey                                        | Réseau               | 75 200      | 0                | 75 200             |   |
| Bailey                                        | Stockage             | 74 500      | 0                | 74 500             |   |
| Balme                                         | Consommables         | 218 300     | 0                | 218 300            |   |
| Balme                                         | Imprimantes/Scanners | 218 300     | 218 300          | 218 300            |   |
| Balme                                         | Ordinateurs          | 218 300     | 218 300          | 218 300            |   |
| Balme                                         | Périphériques        | 218 300     | 0                | 218 300            |   |
| Balme                                         | Réseau               | 218 300     | 218 300          | 218 300            |   |
| Balme                                         | Stockage             | 217 300     | 0                | 217 300            |   |
| Beaulieu                                      | Consommables         | 267 000     | 0                | 267 000            |   |
| Beaulieu                                      | Imprimantes/Scanners | 267 000     | 267 000          | 267 000            |   |
| Beaulieu                                      | Ordinateurs          | 267 000     | 267 000          | 267 000            |   |
| Beaulieu                                      | Périphériques        | 267 000     | 0                | 267 000            | ~ |

A partir de cette vue, nous allons effectuer une recherche sur la colonne **Top 3 Vendeur** afin d'éliminer les lignes où le CA est nul en utilisant les critères suivants :

| Rechercher valeurs numériques dan Top 3 | Vendeur                 | ×                  |
|-----------------------------------------|-------------------------|--------------------|
| Rechercher : > 🔹 0                      | •                       | Rechercher tout    |
| Aucun(e) 💌 <= 🔍                         | Ψ                       | Rechercher suivant |
| Action suite à la recherche             | Sélectionner les autres | Annuler            |

Le résultat suivant est obtenu :

| III Vendeur [ventes_top5_cbase.cplan-Plongée A] |                      |            |                  |                    |          |
|-------------------------------------------------|----------------------|------------|------------------|--------------------|----------|
| Vendeur                                         | Famille              | CA ventes  | Top 3<br>Vendeur | Total CA<br>ventes | <u>^</u> |
| Groupe                                          | Groupe               | 64 388 504 | 64 388 504       | 64 388 504         |          |
| Anselme                                         | Consommables         | 160 800    | 160 800          | 160 800            |          |
| Anselme                                         | Imprimantes/Scanners | 160 800    | 160 800          | 160 800            |          |
| Anselme                                         | Réseau               | 160 800    | 160 800          | 160 800            |          |
| Aumale                                          | Imprimantes/Scanners | 197 800    | 197 800          | 197 800            |          |
| Aumale                                          | Ordinateurs          | 197 800    | 197 800          | 197 800            |          |
| Aumale                                          | Stockage             | 217 800    | 217 800          | 217 800            |          |
| Bailey                                          | Imprimantes/Scanners | 75 200     | 75 200           | 75 200             |          |
| Bailey                                          | Ordinateurs          | 75 200     | 75 200           | 75 200             |          |
| Bailey                                          | Périphériques        | 75 200     | 75 200           | 75 200             |          |
| Balme                                           | Imprimantes/Scanners | 218 300    | 218 300          | 218 300            |          |
| Balme                                           | Ordinateurs          | 218 300    | 218 300          | 218 300            |          |
| Balme                                           | Réseau               | 218 300    | 218 300          | 218 300            |          |
| Beaulieu                                        | Imprimantes/Scanners | 267 000    | 267 000          | 267 000            |          |
| Beaulieu                                        | Ordinateurs          | 267 000    | 267 000          | 267 000            | ~        |

On clique maintenant sur la ligne Groupe et on plonge par la suite sur la Dimension Vendeur

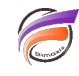

| 🔢 Vendeur [ventes_top5_cbase.cplan-Plo 💼 💼 💌 |            |                  |                    |   |  |  |
|----------------------------------------------|------------|------------------|--------------------|---|--|--|
| Vendeur                                      | CA ventes  | Top 3<br>Vendeur | Total CA<br>ventes | ^ |  |  |
| Totaux                                       | 64 388 504 | 64 388 504       | 64 388 504         |   |  |  |
| Anselme                                      | 482 400    | 482 400          | 482 400            |   |  |  |
| Aumale                                       | 613 400    | 613 400          | 613 400            |   |  |  |
| Bailey                                       | 225 600    | 225 600          | 225 600            |   |  |  |
| Balme                                        | 654 900    | 654 900          | 654 900            |   |  |  |
| Beaulieu                                     | 810 000    | 810 000          | 810 000            |   |  |  |
| Berger                                       | 318 000    | 318 000          | 318 000            |   |  |  |
| Blondeau                                     | 459 800    | 459 800          | 459 800            |   |  |  |
| Bonnard                                      | 1 131 000  | 1 131 000        | 1 131 000          |   |  |  |
| Boulanger                                    | 722 400    | 722 400          | 722 400            |   |  |  |
| Calvet                                       | 903 000    | 903 000          | 903 000            |   |  |  |
| Cardon                                       | 2 079 600  | 2 079 600        | 2 079 600          |   |  |  |
| Caron                                        | 523 200    | 523 200          | 523 200            |   |  |  |
| Carpentier                                   | 90 900     | 90 900           | 90 900             |   |  |  |
| Carre                                        | 464 800    | 464 800          | 464 800            |   |  |  |

Une fois le résultat obtenu, dans le menu Fichier > Enregistrer on clique sur Export Dive file ...

Dans l'exemple ci-dessus, le fichier Dive a été nommé *top3filtered.dive* avec le contenu suivant, généré automatiquement :

```
dive {
  cplan "/cbases/ventes_top3_cbase.cplan" {
    calc "__l_Total CA ventes" `calc("Total CA ventes")` label="Total CA ventes"
    calc "___1_Top 3 Vendeur" `calc("Top 3 Vendeur")` label="Top 3 Vendeur"
  }
  window {
    dimension "Vendeur"
    dimension "Famille"
    column "___l_Top 3 Vendeur"
    filter `value(" | Top 3 Vendeur") > 0`
    column " l Total CA ventes"
  }
  window {
    dimension "Vendeur"
    column "__l_Top 3 Vendeur"
column "__l_Total CA ventes"
    aux-table "Totals"
  }
}
```

Afin de pouvoir confronter le CA global avec le CA filtré sur le top 3, un fichier dive doit être créé. Par le biais d'un multilevel, il est possible :

 de récupérer le CA filtré sur le top 3 en intégrant le code du fichier top3filtered.dive précédemment généré

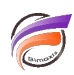

• de récupérer le CA global en faisant référence au cplan créé au tout début.

Un nouveau fichier dive reprenant les éléments précités est créé avec le nom *multilevel.dive* et avec le contenu suivant :

```
dive {
  cplan {
    multilevel {
       dive-input {
dive {
  cplan "/cbases/ventes_top3_cbase.cplan" {
    calc "__l_Total CA ventes" `calc("Total CA ventes")` label="Total CA ventes"
calc "__l_Top 3 Vendeur" `calc("Top 3 Vendeur")` label="Top 3 Vendeur"
  }
  window {
    dimension "Vendeur"
    dimension "Famille"
    column "___l_Top 3 Vendeur"
     filter `value("__1_Top 3 Vendeur") > 0`
     column "___l_Total CA ventes"
  }
  window {
    dimension "Vendeur"
    column "__l_Top 3 Vendeur"
column "__l_Total CA ventes"
    aux-table "Totals"
  }
}
       dive-input {
         dive {
            cplan "ventes_top3_cbase.cplan"
            window {
              dimension "Vendeur"
              column "Grand Total" `calc("Total CA ventes")`
            }
         }
       }
  }
}
   window {
    dimension "Vendeur"
    column "Grand Total"
    column "__l_Top 3 Vendeur"
    column "%" `(calc("__1_Top 3 Vendeur") / calc("Grand Total"))` format="0.00%"
  }
}
```

Pour une meilleure visibilité, les deux entrées dive-input sont de couleurs différentes et la partie bleue correspond à du copier-coller du contenu du fichier *top3filtered.dive*.

La dernière partie du script correspond aux colonnes que l'on souhaite afficher dans DivePort. Dans notre exemple, il s'agit de la Dimension *Vendeur* et des champs sommes / calculs : *Grand Total*, \_\_*I\_Top 3 Vendeur* et %.

Une fois le fichier multilevel.dive enregistré, dans une page de DivePort on intègre un Measure Portlet

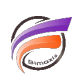

Édition de Measures Portlet: i0001 X Z Nom de fichier 🏥 multilevel.dive Q Vendeur 1 Grand Total Top 3 Vendeur % Ajouter... Colonnes : Paramètres supplémentaires : Tri Plongée Impression Affichage Column Defaults Divers Actions sur clic OK Appliquer Annuler

s'appuyant sur le fichier dive nouvellement créé et en ajoutant les colonnes précitées :

En résultat, on obtient ceci :

| Vendeur     | GRAND TOTAL | Top 3 Vendeur | %      |
|-------------|-------------|---------------|--------|
| Anselme     | 962 800     | 482 400       | 50,10% |
| Aumale      | 1 206 800   | 613 400       | 50,83% |
| Bailey      | 448 500     | 225 600       | 50,30% |
| Balme       | 1 308 800   | 654 900       | 50,04% |
| Beaulieu    | 1 611 000   | 810 000       | 50,28% |
| Berger      | 636 000     | 318 000       | 50,00% |
| Blondeau    | 916 600     | 459 800       | 50,16% |
| Bonnard     | 2 254 000   | 1 131 000     | 50,18% |
| Boulanger   | 1 400 800   | 722 400       | 51,57% |
| Calvet      | 1 680 000   | 903 000       | 53,75% |
| Cardon      | 3 869 800   | 2 079 600     | 53,74% |
| Caron       | 1 042 000   | 523 200       | 50,21% |
| Carpentier  | 162 800     | 90 900        | 55,84% |
| Carre       | 923 200     | 464 800       | 50,35% |
| Cartier     | 1 061 000   | 560 000       | 52,78% |
| Chamaret    | 1 732 800   | 877 500       | 50,64% |
| Chanterolle | 684 800     | 348 000       | 50,82% |
| Chapier     | 2 348 400   | 1 176 200     | 50,09% |
| Chapuis     | 128 000     | 68 000        | 53,13% |
| Chaumont    | 701 100     | 362 800       | 51,75% |
| Claude      | 1 584 200   | 826 800       | 52,19% |
| Colin       | 660 000     | 384 000       | 58,18% |
| Colsenet    | 628 600     | 354 400       | 56,38% |

La part des 3 familles les plus vendues par vendeur et comparée au total de ventes du vendeur est bien affichée.

•

## Tags

- 1. cBase
- 2. cplan
- 3. DivePort
- 4. Portlet
- 5. script
- 6. Spectre